## FIND THE IP (Internet Protocol) ADDRESS OF YOUR ROUTER

There may a time when you need to change your router settings. And to do that you probably have to enter its IP address into a web browser. But if you don't know what that address is, exactly, then Windows can help you find it.

- 1. Open a Command Prompt window by typing **cmd** in the search box.
- 2. Then type **ipconfig/all** and press the Enter key.
- 3. Scroll down the list that appears and look for the network adapter that is connected to your router.
- 4. Note its Default Gateway setting, which is usually the router address.